## ライオンアカウント取得方法

事前に、現会長・幹事のアカウントでMyLCIにログインし、個々の会員ページで登録した メールアドレスまたは携帯電話番号での登録となります。

\*ブラウザは「Chrome」「FireFox」を推奨します

ライオンズクラブ国際協会のホームページ(https://www.lionsclubs.org/ja)にアクセスし、 下図の赤丸内にある「会員ログイン」メニューをクリックしてください。

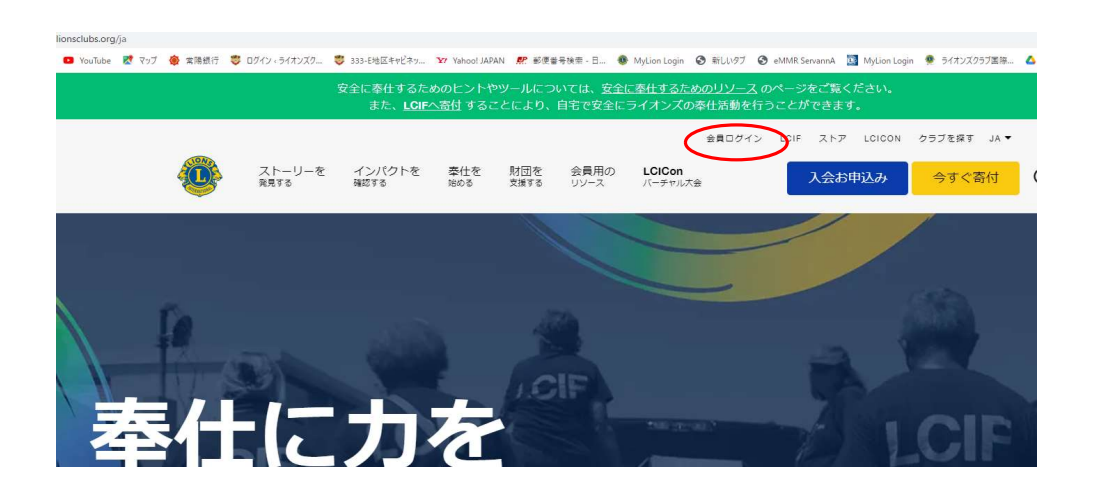

下の画面が表示されたら「新規登録」ボタンをクリックし、ライオンアカウントの作成を 行います。

| Lion Account ヘアクセ | 2ス                                        |                |
|-------------------|-------------------------------------------|----------------|
|                   | ログイン                                      | 新規登録           |
|                   | Lion Account ID*                          | アカワントをお持ちでない場合 |
|                   | メールアドレスまたは誘帯電話番号を入力                       | 新规证则           |
|                   | Lion Account IDをお忘れの場合                    |                |
|                   |                                           |                |
|                   | パスワードを大売れの課金                              |                |
|                   | たことになります: ブライジーに取す<br>あ方社 あよび 利用的<br>ログイン |                |
|                   | ▲ 手助けが                                    | 必要ですか? サポートに連絡 |

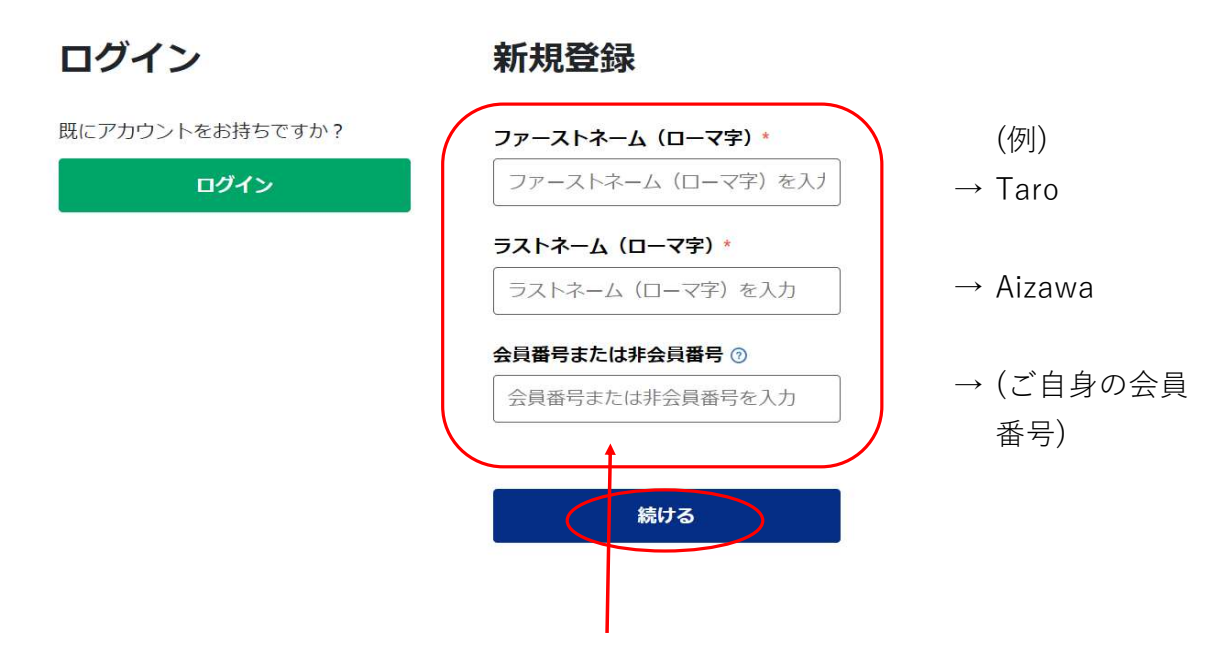

以前にアカウントを取得したことがない方は、右半分の情報を入力し「続ける」を クリックします。

MyLCIに登録されている情報が表示されます。下記は、MyLCIにメールアドレス、携帯 番号の両方が登録されれている方の例です。

登録されているメールアドレスか携帯番号どちらかを選択し「続ける」をクリックします。 この際、認証コードが送付されますので、認証コードがその場で確認できる方を選択して ください。

こんにちは、 ライオン Aizawa!

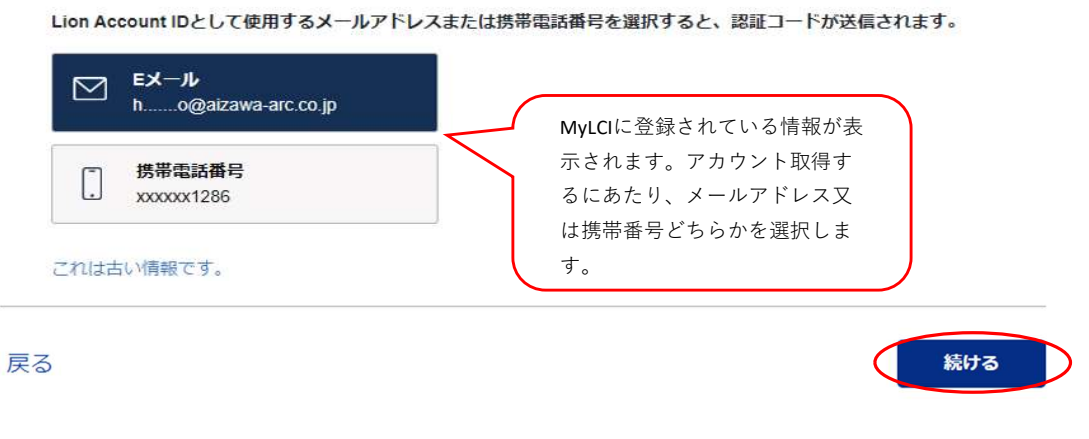

選択後「続ける」をクリックします。

下記は、携帯番号を選択した時の例です。

| 確認後にショートメッセージを送信できるように、完全<br>な携帯電話番号を入力してください。          選択する       ▼         Jamaica (+1876)       OK         Japan (+81)       OK | 左側から国を選択します。<br>(Japan (+81)<br>右側には、 <mark>最初の"0"を除いた</mark><br>携帯番号を入力します。           |
|----------------------------------------------------------------------------------------------------|----------------------------------------------------------------------------------------|
| Jersey (+44)<br>Jordan (+962)<br>Kazakhstan (+7)<br>Kenva (+254)                                                                   | (入力例)携帯番号:090-1234-5678<br>の場合                                                         |
| 入力しましたら「OK」をクリック<br>します。                                                                                                    | 確認後にショートメッセージを送信できるように、完全<br>な携帯電話番号を入力してください。<br>Japan (+81) ▼ 9012345678<br>キャンセル OK |

認証コードが携帯電話のショートメッセージ(メールの方は登録のメールアドレス) に届いた数字6桁を下記の画面に入力します。 制限時間の8分30秒以内に入力し、「続ける」をクリックします。

| コードをお送りしました。                                                 |
|--------------------------------------------------------------|
| 携帯電話番号にメッセージが送信されました。2つの大文字の後にある下のボックスに、6桁の<br>コードを入力してください。 |
| 認証コードが無効になるまでにあと                                             |
| 08:27                                                        |
|                                                              |
| コードを再送信                                                      |
|                                                              |
|                                                              |

3

下記の画面になりましたら、2か所同じパスワードを入れ、その下の2箇所にチェック マークを入れ、「続ける」をクリックします。

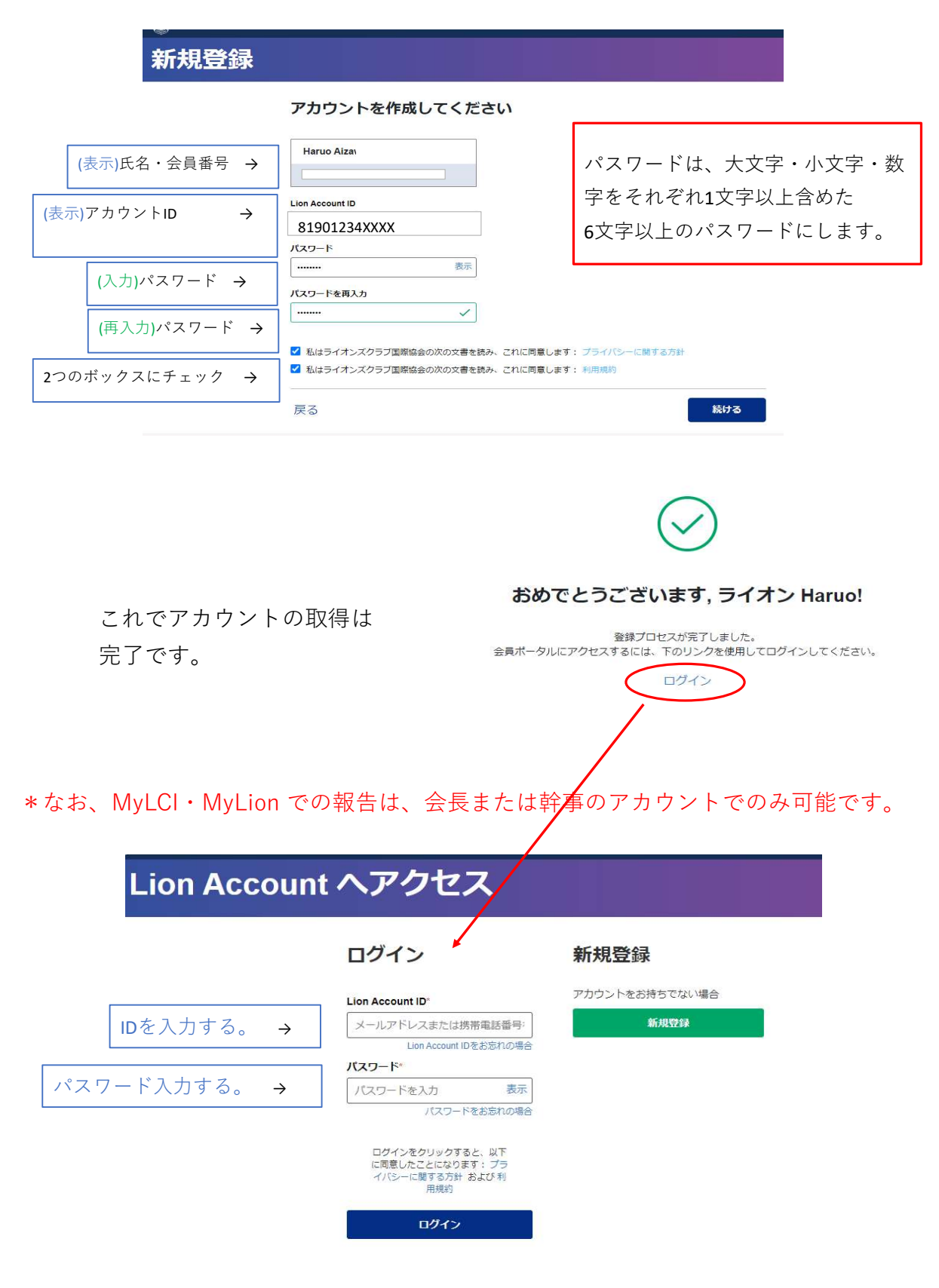

\*パスワードは忘れないようにご注意ください。

| B Lives Cides International       | サポート メッセージ |
|-----------------------------------|------------|
| 会員ポータル<br><sup>ようこそ, Eni</sup>    |            |
| MyLion MyLCI Insights Learn Shop  | Connect    |
| ニュースフィード 674ロワー 177ロー済み お知らせ      |            |
| すべての投稿 ∨ 投稿を作成 + > 新しい連絡事項はありません。 |            |
| MyLCIのボタンをクリックしますと、               |            |
| ・会員動静・・会計計算書の閲覧                   |            |
| ・会員カードの印刷 ・国際大会代議員登録 等ができます。      |            |
| MyLion のボタンをクリックしますと、             |            |
| ・アクティビティ報告・指標の表示等ができます。           |            |

## マイライオン使用のブラウザについて

Windowsパソコンの場合、Microsoft Edge 又は Internet Explorer が既定のブラウザ として設定されていますが、ライオンズクラブ国際協会のウェブページを閲覧する際に 文字化けしたり、エラーが発生することがあります。

ライオンズクラブ国際協会では、Google Chrome 又は Firefox の利用を推奨しています。

お使いのブラウザの検索サイト(Yahoo, Google など)で「Google Chrome」を検索 します。又は、https://www.google.com/intl/ja/chrome を開きます。

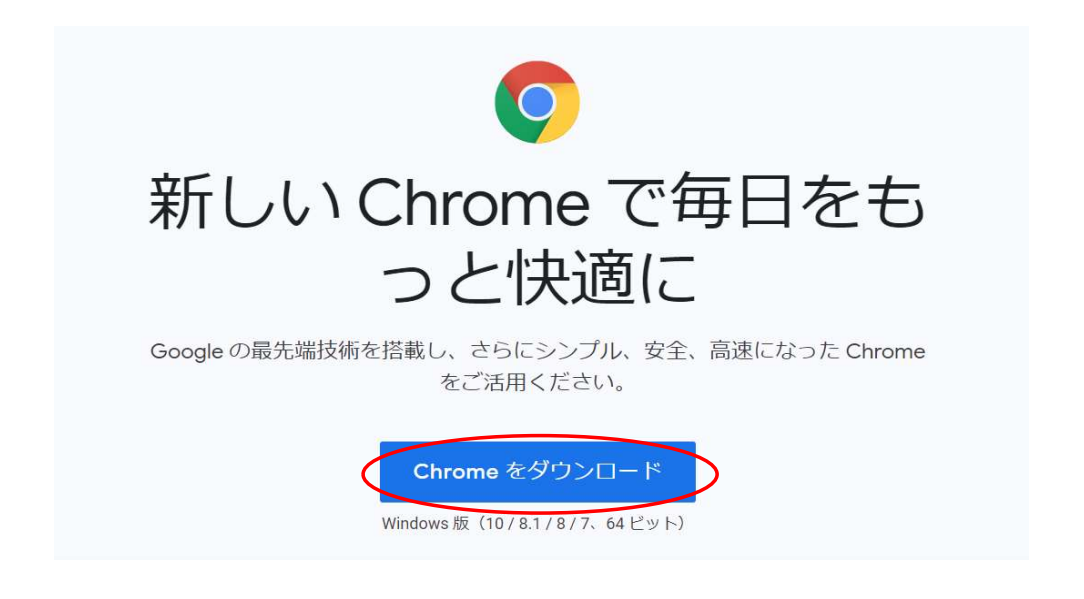

エラーが出た際は・・・

\*うまくできない時

- ・お使いのインターネットブラウザは Google Chrome 又は Firefox ですか。
   Microsoft Edge や Internet Explorer は、国際協会ではエラーが発生します。
- ・ ライオンアカウントの登録は、MyLCIに会員情報を登録・修正してから2時間以上 経過してから行っていますか。
- ・アカウント取得に使用する携帯番号又はメールアドレスは、すでにMyLCIに登録 されていますか。未登録の場合は、現クラブ会長又は幹事に依頼をしてください。
- ログイン時のパスワード入力は半角で行っていますか。CapsLockやNumLockが オンになっていませんか。
- キャッシュクリアをしてみてください。(方法については次ページ)

## キャッシュクリアについて

Google chrome を開き、右端の、縦に点が3つ並ぶアイコンをクリックします。

| L1            |                      |                                      |                                                           |                                                                                | *                                                                                                    | o -<br>* () -                                                                                           | -時停止中                                                                                                    | ×                                                                                                    |
|---------------|----------------------|--------------------------------------|-----------------------------------------------------------|--------------------------------------------------------------------------------|----------------------------------------------------------------------------------------------------|----------------------------------------------------------------------------------------------------|----------------------------------------------------------------------------------------------------|----------------------------------------------------------------------------------------------------|
| 😻 ログイン・ライオンズク | 🂝 333-E地区キャビネッ       | Y Yahoo! JAPAN                       | 🥵 郵便番号検索 - 日                                              | 🐠 MyLion Login                                                                 | ③ 新しいタブ                                                                                                    | » 🗄                                                                                                    | リーディング                                                                                                    | ブリスト                                                                                                    |
|               |                      |                                      |                                                           |                                                                                |                                                                                                    | Gmail                                                                                                   | 画像                                                                                                    | 000<br>000<br>000                                                                                                    |
| (             | Goo                  | gle                                  |                                                           |                                                                                |                                                                                                    |                                                                                                    |                                                                                                    |                                                                                                    |
|               |                      |                                      |                                                           |                                                                                |                                                                                                    |                                                                                                    |                                                                                                    |                                                                                                    |
|               | い<br>😻 ログイン < ライオンスク | い<br>ログイン 、ライオンズク  333-E地区キャビネッ Gooo | い<br>きログイン・ライオンズク き 333-E地区キャビネッ ジ Yahoo! JAPAN<br>Google | い<br>© ログイン、ライオンズク © 333-E地区キャビネッ Y Yahoo! JAPAN <i>熙</i> 郵便番号検索 - 日<br>Google | い<br><sup>©</sup> ログイン、ライオンズク <sup>©</sup> 333-E地区キャビネッ <sup>1</sup> 27 Vahool JAPAN <i>県</i> 郵便番号検索 - 日 <sup>®</sup> MyLion Login<br>Google | い<br>き ログイン < ライオンズク き 333-E地区キャビネッ Y Yahool JAPAN <i>際</i> 郵便書号検索 - 日 ● MyLion Login ③ 新しいタブ<br>Google | い * * 2 -<br>* ログイン 、ライオンズク * 333-E地区キャビネッ * Yahoo! JAPAN 然 邮便書号換索 - 日 * MyLion Login * 新しいタブ * 国<br>Gmail | い * ③ 一時停止中<br>© ログイン < ライオンズク © 333-E地区キャビネッ Y Vahool JAPAN <i>駅</i> 郵便番号検索 - 日 ● MyLion Login ④ 新しいタブ * 回 リーデインク<br>Gmail 画像 |

設定をクリックします。

|     |       | *     | 28   | C    | 一時特  | ₽£₽)        | : |
|-----|-------|-------|------|------|------|-------------|---|
| lic | 新しいタフ | 1     |      |      |      | Ctrl+T      |   |
|     | 新しいウィ | ンドウ   |      |      |      | Ctrl+N      |   |
|     | シークレッ | トウィント | 「ウを開 | K    | Ctrl | +Shift+N    |   |
|     | 履歴    |       |      |      |      |             | ٠ |
|     | ダウンロー | F     |      |      |      | Ctrl+J      |   |
|     | ブックマー | 2     |      |      |      |             | • |
|     | ズーム   |       | ्न्  | 100% | ÷    | 53          |   |
|     | 印刷    |       |      |      |      | Ctrl+P      |   |
|     | キャスト  |       |      |      |      |             |   |
|     | 検索    |       |      |      |      | Ctrl+F      |   |
|     | その他の  | ソール   |      |      |      |             | • |
|     | 編集    | 切り    | 取り   | ٦Ľ-  | -    | <u>貼り付(</u> | ŧ |
| <   | 設定    | >     |      |      |      |             |   |
|     | ヘルプ   |       |      |      |      |             |   |
|     | 終了    |       |      |      |      |             |   |

「プライバシーとセキュリティ」、「閲覧履歴データの削除」をクリックします。

| 設定  |                   | Q 設定項目を検索                                                  |
|-----|-------------------|------------------------------------------------------------|
| ÷   | Google の設定        | プライバシーとセキュリティ                                              |
| Ô   | 自動入力              |                                                            |
| ۲   | 安全確認              | 関連爆歴テーダの削除<br>閲覧履歴、Cookle、キャツシュなどを削除します                    |
| Q   | プライバシーとセキュリテ<br>ィ | Cookie と他のサイトデータ<br>シークレット モードでサードパーティの Cookie がブロックされています |
| ۲   | デザイン              | セキュリティ                                                     |
| Q   | 検索エンジン            | ▼ セーフブラウジング(危険なサイトからの保護機能)などのセキュリティ設定                      |
|     | 既定のブラウザ           | サイトの設定<br>ギ サイトが使用、表示できる情報(位置情報、カメラ、ポップアップなど)を制御します        |
| Ċ   | 起動時               |                                                            |
| 詳細調 | 设定                | ▲ Jフイハシー サントボックス<br>試用版機能はオンになっています                        |

期間を「過去7日間」又は「過去4週間」を選択し、下部のチェックマークを全て選択し 「データを削除」をクリックします。

| 閲覧       | 履歴データの削除                                                      |                           |
|----------|---------------------------------------------------------------|---------------------------|
|          | 基本設定                                                          | 詳細設定                      |
| 期間       | 過去 4 週間                                                       |                           |
| ~        | 閲覧履歴<br>アドレスバーの履歴とオートコンプリ                                     | リート データを削除します。            |
|          | Cookie と他のサイトデータ<br>ほとんどのサイトからログアウトしま                         | च.                        |
| <b>~</b> | キャッシュされた画像とファイル<br>最大で 194 MB を解放します。サイト<br>読み込みに時間がかかる可能性があり | ・によっては、次回アクセスする際に<br>)ます。 |
|          |                                                               |                           |

| キャンセル データを削除 |
|--------------|
|              |